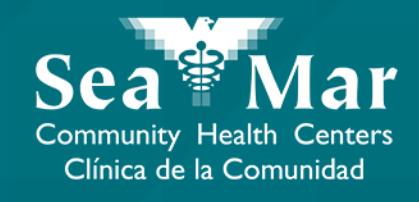

# FollowMyHealth Features Guide: ViewingYour Immunizations

via Online on the Computer

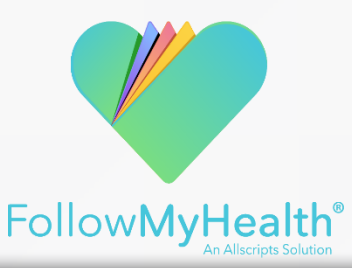

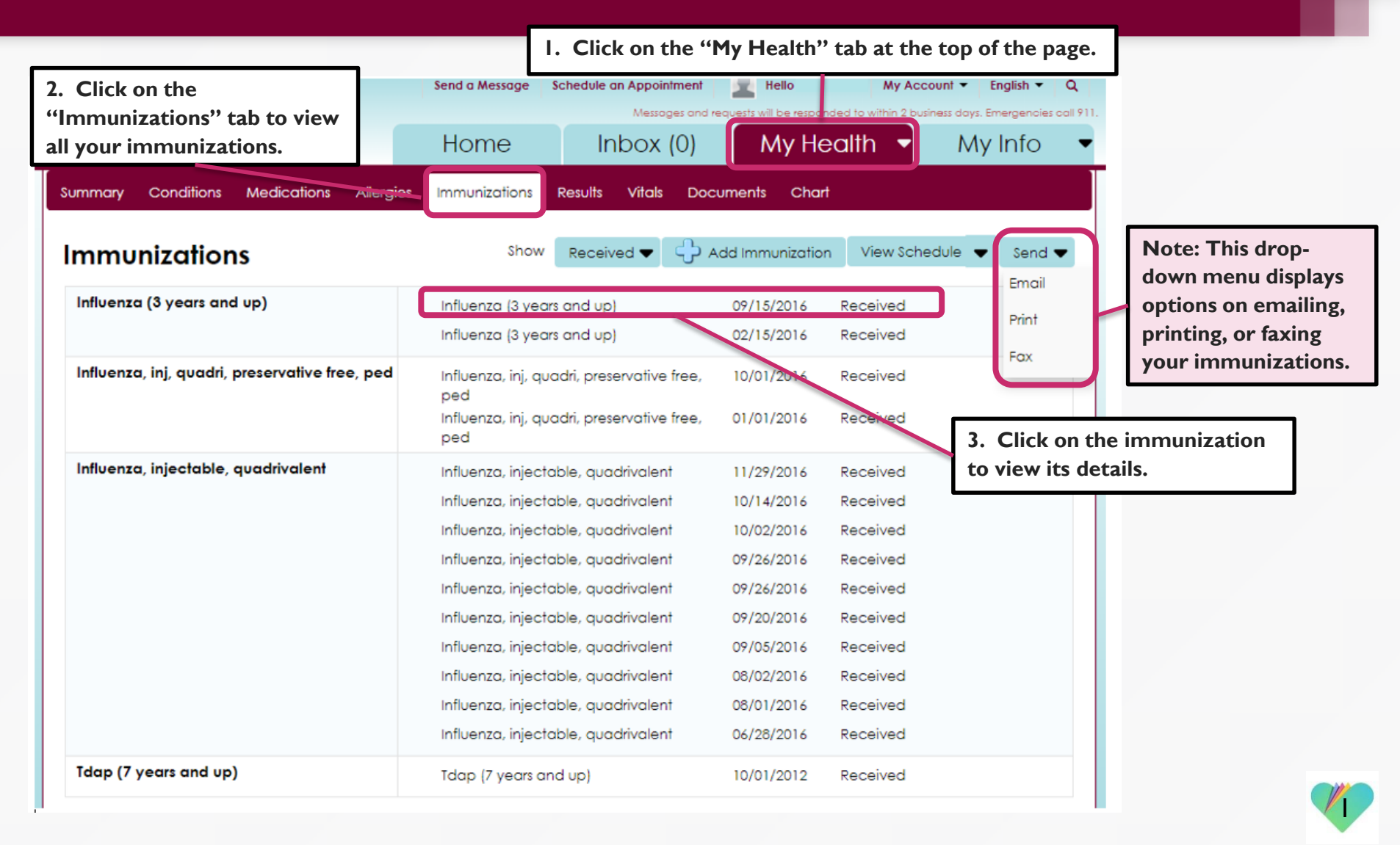

4. This window will open where it shows the details of your immunization.

| Immunization:              |       |                                                      |                                |
|----------------------------|-------|------------------------------------------------------|--------------------------------|
| Influenza (3 years and up) |       |                                                      |                                |
| Date (e.g. 10/29/1985):    |       |                                                      |                                |
| 09/15/2016                 |       |                                                      |                                |
| Status:                    |       |                                                      |                                |
| Received                   | •     |                                                      |                                |
| Provider:                  |       |                                                      |                                |
|                            |       |                                                      |                                |
| Source:                    |       |                                                      |                                |
| Sea Mar Community Health   | Cente | rs                                                   |                                |
| Comments:                  |       |                                                      |                                |
| Given or N/A               |       |                                                      |                                |
|                            |       | 5. Click "Close" when yo viewing the details of this | ou are done<br>s immunization. |
| ¥ Remove                   |       | Close                                                | -                              |

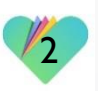

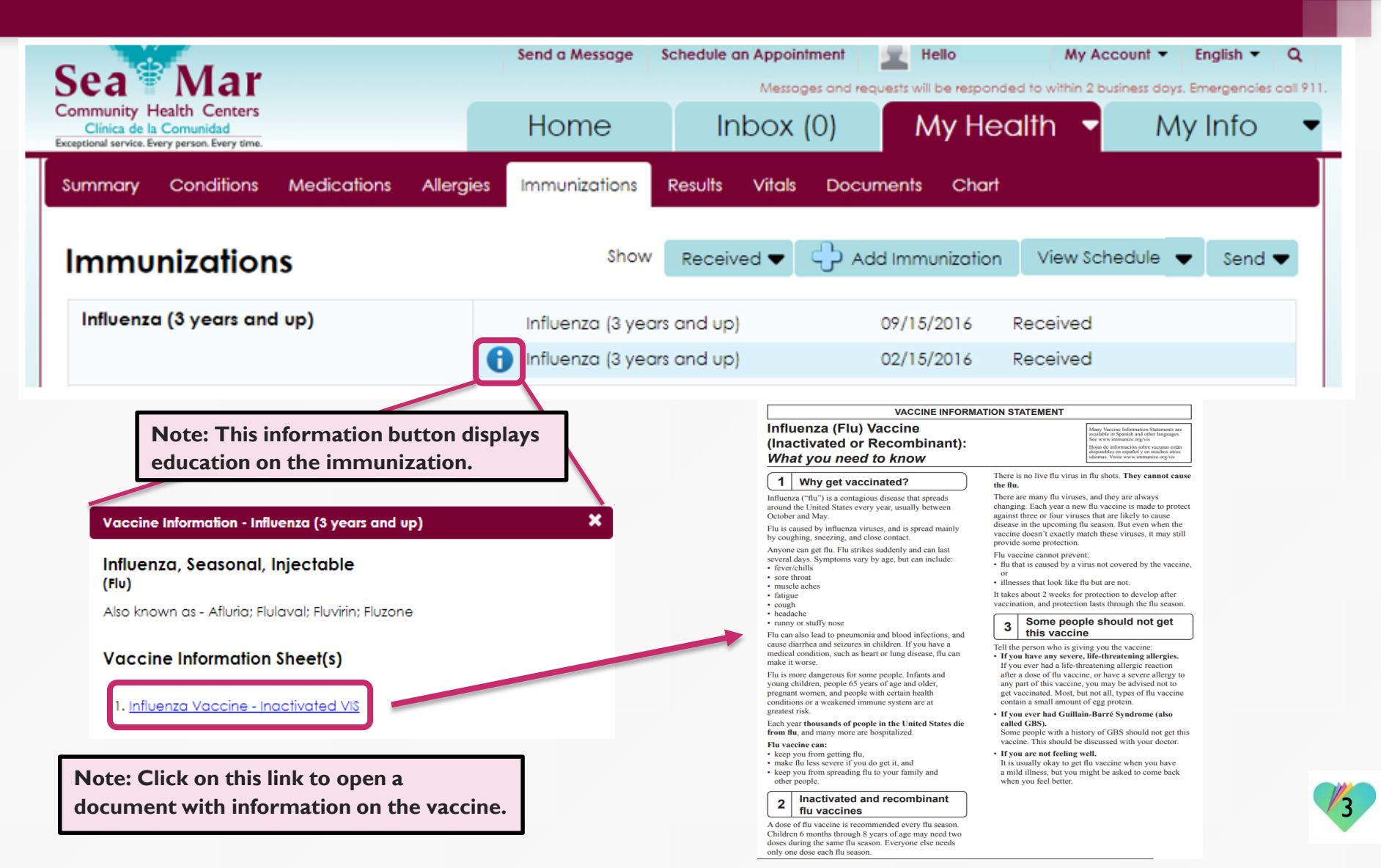

| Sea <sup>®</sup> Mar                                                                                  | Send a Message Schedule an Appointment Messages and r | equests will be responded to within 2 business days. Emerger | ncies call 911.           |
|----------------------------------------------------------------------------------------------------|-------------------------------------------------------|--------------------------------------------------------------|---------------------------|
| Community Health Centers<br>Clínica de la Comunidad<br>Exceptional service. Every person. Every time. | Home Inbox (0)                                        | My Health 🝷 My Inf                                           | 0 🔻                       |
| Summary Conditions Medications Allergies                                                              | Immunizations Results Vitals Doc                      | uments Chart                                                 |                           |
| Immunizations                                                                                         | Show Received                                         | Add Immunization View Schedule 🗸 Se                          | nd 🔻                      |
|                                                                                                    |                                                       | Children, 0-6 yr.                                            | Note: Click "View         |
| Influenza (3 years and up)                                                                            | Influenza (3 years and up)                            | 09/15/2016 Preteens and Teens, 7-18                          | yr. Schedule" to view the |
|                                                                                                    | Influenza (3 years and up)                            | 02/15/2016 .<br>Adults above 19 vr                           | immunization schedule     |
| Influenza, inj, quadri, preservative free, ped                                                        | Influenza, inj, quadri, preservative free,<br>ped     | 10/01/2016                                                   | for any age group.        |
|                                                                                                    | Influenza, inj, quadri, preservative free, ped        | 01/01/2016 Received                                          |                           |
| Influenza, injectable, quadrivalent                                                                   | Influenza, injectable, quadrivalent                   | 11/29/2016 Received                                          |                           |
|                                                                                                    | Influenza, injectable, quadrivalent                   | 10/14/2016 Received                                          |                           |
|                                                                                                    | Influenza, injectable, quadrivalent                   | 10/02/2016 Received                                          |                           |
|                                                                                                    | Influenza, injectable, quadrivalent                   | 09/26/2016 Received                                          |                           |
|                                                                                                    | Influenza, injectable, quadrivalent                   | 09/26/2016 Received                                          |                           |
|                                                                                                    | Influenza, injectable, quadrivalent                   | 09/20/2016 Received                                          |                           |
|                                                                                                    | Influenza, injectable, quadrivalent                   | 09/05/2016 Received                                          |                           |
|                                                                                                    | Influenza, injectable, quadrivalent                   | 08/02/2016 Received                                          |                           |
|                                                                                                    | Influenza, injectable, quadrivalent                   | 08/01/2016 Received                                          |                           |
|                                                                                                    | Influenza, injectable, quadrivalent                   | 06/28/2016 Received                                          |                           |
| Tdap (7 years and up)                                                                                 | Tdap (7 years and up)                                 | 10/01/2012 Received                                          | /4                        |

#### This window will open where it shows the immunization schedule by the age group you selected.

Recommended Immunizations for Adults by Age in Easy-to-read Format

United States, 2018

#### Immunization Schedule

- <u>Compliant version of the schedule</u>
- Color 🔂 [2 pages]
- <u>Black & white</u> 12 pages]
- En español: Adult Schedule by Age in Easy-to-read Format

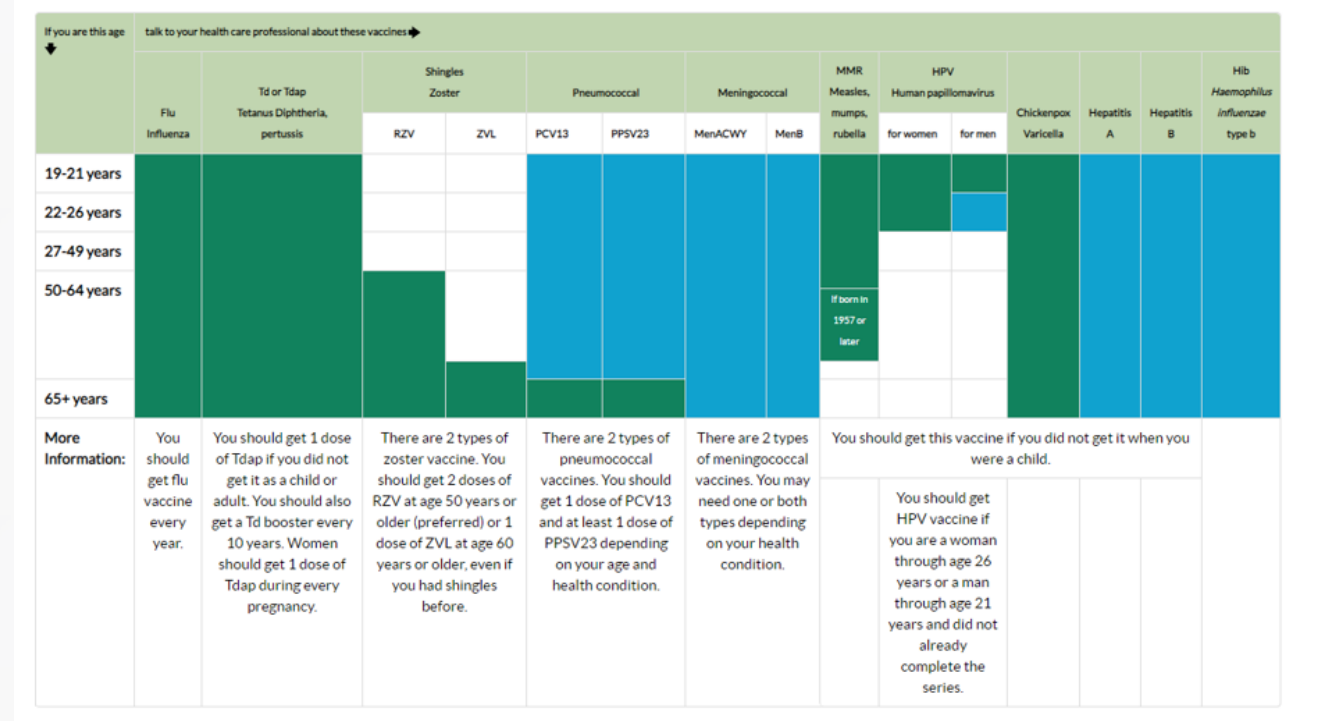

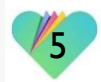

## FollowMyHealth Support Information

If you need any assistance and/or support for your FollowMyHealth account, please contact:

> Support Hotline: I-888-670-9775 Email: support@followmyhealth.com

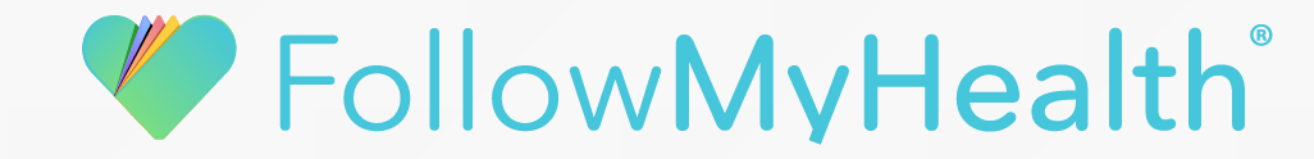